# NYIT Self-Service Application Updating Retirement Pension Elections

The NYIT Self-Service Application gives employees access to view and change certain Benefits data. **Benefits information which** *can be changed at any time* **is the Life Insurance beneficiary designations and Retirement pension allotments**. Medical, Dental and FSA benefits can be changed only during NYIT's Open Enrollment period. Changes made through this application will change the employee's official NYIT Personnel Record.

# **NYIT Self Service Applications** $\rightarrow$ **Benefits**

## **Updating Current Benefits**

1. Select 'Benefits' from the Oracle Self Service Menu.

|                               |                            |             | Logged In As DCOUNSEL                                                                                 |
|-------------------------------|----------------------------|-------------|----------------------------------------------------------------------------------------------------|
| Oracle Applications Home Page |                            |             |                                                                                                    |
|                               |                            |             |                                                                                                    |
|                               |                            |             | Favorites                                                                                             |
| Navigator                     |                            |             | Personalize                                                                                           |
|                               |                            | Personalize | You have not selected any favorites. Please use the<br>"Personalize" button to set up your favorites. |
| NYIT Employee Self-Service    | NYIT Employee Self-Service |             |                                                                                                    |
|                               | Personal Information       |             |                                                                                                    |
|                               | Payslip                    |             |                                                                                                    |
|                               | Tax Info                   |             |                                                                                                    |
|                               | Benefits                   |             |                                                                                                    |
|                               | My Information             |             |                                                                                                    |
|                               | United Health Care Log in  |             |                                                                                                    |
|                               | MetLife Dental Care Log in |             |                                                                                                    |
|                               | Self Service Help FAOs     |             |                                                                                                    |
|                               | NYIT Human Resource Office |             |                                                                                                    |
|                               |                            |             |                                                                                                    |
| ,                             |                            |             |                                                                                                    |

## 2. You will be brought to the following screen.

| Dependents an   | nd Beneficiaries              |                           |             |                              |
|-----------------|-------------------------------|---------------------------|-------------|------------------------------|
|                 |                               | Name Ted Non-AAUP-Faculty |             | Cance <u>l</u> Ne <u>x</u> t |
| Contact HR to A | dd or Update Dependents       |                           |             |                              |
| Name            | Relationship                  | Social Security Number    | Birth Date  |                              |
| Dee Sloan       | Nephew                        | 555-55-7777               | 07-Sep-1991 |                              |
| ✓TIP Press upo  | date icon to validate address | and other information.    |             |                              |

- 3. Choose NEXT from the Dependents and Beneficiaries page.
  - If you are not enrolled in or eligible for any NYIT benefits, you will be brought to the following screen. If you are eligible for NYIT benefits but are not currently enrolled, please contact Human Resources at 516-686-7668 or <a href="https://www.humanresources@nyit.edu">https://www.humanresources@nyit.edu</a>

| NEW YORK INSTITUTE OF TECHNOLOGY | NYIT Employee Self-Service               | Home Logout Preferences Help |
|----------------------------------|------------------------------------------|------------------------------|
| Select Program                   | in or eligible for any benefit programs. | Cance! Back                  |
|                                  |                                          | Cance! Back                  |

4. *If you are* currently enrolled in an **NYIT Benefits Program,** you will be asked to select the program you want to update. Choose the 'Retirement Pension Program'

| Select Program                     |                  |
|------------------------------------|------------------|
| Name                               | Cance! Back Next |
| Please select a Program to update. |                  |
| Select Program Name                |                  |
| NYIT Active Benefits Program       |                  |
| Retirement Pension Program         |                  |

## 5. The Benefits Enrollment screen will display your *current* pension benefit elections.

| Benefits  | Enrollment Current Benefi    | ts                               |                       |                    |                     |                |             |                 |
|-----------|------------------------------|----------------------------------|-----------------------|--------------------|---------------------|----------------|-------------|-----------------|
| Benefit E | nrollments                   |                                  |                       |                    |                     |                |             |                 |
|           | Name                         |                                  | Progra                | m Retire<br>Progra | ement Pension<br>am | Chan           | ige Program | Update Benefits |
| Benefit   | Selections                   |                                  |                       |                    |                     |                |             |                 |
| Plan      |                              | Option                           | Coverage Start Date ( | Coverage           | Pre-Tax Rate        | After-Tax Rate |             |                 |
| Pension - | TIAA-CREF Retirement Annuity | Base Employee Contribution       | 01-Nov-2007           |                    | 1.00                | 0.00           |             |                 |
| Pension - | TIAA-CREF Retirement Annuity | Additional Employee Contribution | 01-Nov-2007           |                    | 5.00                | 0.00           |             |                 |
|           |                              |                                  |                       | Total              | 6.00                | 0.00           |             |                 |

# 6. Make the desired changes then choose 'Recalculate' to see the new percentages.

| Benefits Enrollment  | Current Benefits                      |                                    |                       |             |                        |
|----------------------|---------------------------------------|------------------------------------|-----------------------|-------------|------------------------|
|                      | · · · · · · · · · · · · · · · · · · · | 0                                  |                       |             | 0                      |
| Update Er            | rollments                             | Update Enrollments Additional Data | a                     | C           | Confirmation Statement |
| Update Benefits: Upd | ate Enrollments                       |                                    |                       |             |                        |
|                      | Name                                  | Program                            | Retirement<br>Program | nt Pension  | Recalculate Back Next  |
| Currency = US Dollar |                                       |                                    | -                     |             | '                      |
| Pension              |                                       |                                    |                       |             |                        |
|                      |                                       |                                    |                       |             |                        |
| Plan                 |                                       | Option                             | Select                | Annual Cost |                        |
| TIAA-CREF Retirement | Annuity                               |                                    |                       |             |                        |
|                      |                                       | Base Employee Contribution         |                       | 3.00 🧊      |                        |
|                      |                                       | Additional Employee Contribution   |                       | 5.00 🗊      |                        |
| TIAA-CREF Supplement | tal Retirement Annuity                |                                    |                       |             |                        |
|                      |                                       | Base Employee Contribution         |                       | 1.00 🧾      |                        |

### 7. There shouldn't be any additional enrollment actions required here; click NEXT to proceed.

| Benefits Enrollment                                     | Current Benefits                       |                                                                         |                                                      |
|---------------------------------------------------------|----------------------------------------|-------------------------------------------------------------------------|------------------------------------------------------|
| Update Enr                                              | ollments                               | Update Enrollments Additional Data                                      | Confirmation Statement                               |
| Update Benefits: Upd                                    | ate Enrollments Additional             | Data                                                                    |                                                      |
|                                                         | Name                                   | Program F                                                               | Retirement Pension Program         Back         Next |
| * Indicates required fie<br>Please fill in the addition | eld<br>nal information for the benefit | you have selected. If the benefits do not require any additional inform | ation, press Next.                                   |

Once you click NEXT, the final step in the process is to obtain confirmation of your benefit elections. Review your elections and check for accuracy. Choose to go 'Back', print using 'Printable Page', create a 'Confirmation Statement' or 'Finish'. Use 'Back' to re-do your changes.

| benefits Enrollment                                                                                                    | Current Benefi                                                          | ts                                                                                    |                                                           |                                                                                                    |               |                    |                                                    |                                                               |               |                    |
|----------------------------------------------------------------------------------------------------|-------------------------------------------------------------------------|---------------------------------------------------------------------------------------|-----------------------------------------------------------|----------------------------------------------------------------------------------------------------|---------------|--------------------|----------------------------------------------------|---------------------------------------------------------------|---------------|--------------------|
| Update Er                                                                                                    | rollments                                                               |                                                                                       | Update En                                                 | rollments Additional                                                                                                    | Data          |                    |                                                    | Confirmation Stat                                             | ement         |                    |
|                                                                                                    |                                                                         |                                                                                       |                                                           |                                                                                                    |               |                    |                                                    |                                                               |               |                    |
| Your changes have                                                                                                    | e been saved. To m                                                      | iake additional change                                                                | es, return to th                                          | e Overview page and                                                                                                    | repeat the pr | ocess. Please      | print this page                                    | e for your records.                                           |               |                    |
| Confirmation Stater                                                                                                    | nent                                                                    |                                                                                       |                                                           |                                                                                                    |               |                    |                                                    |                                                               |               | _                  |
|                                                                                                    |                                                                         |                                                                                       |                                                           |                                                                                                    |               |                    |                                                    |                                                               |               |                    |
|                                                                                                    | Name                                                                    |                                                                                       | Progra                                                    | m Retirement Per<br>Program                                                                                                 | nsion Ba      | c <u>k</u> Printa  | able Page                                          | Confirmation Sta                                              | tement        | inish              |
| <b><i>⊗</i>TIP</b> Click Confirmat leave the application.                                                                                                    | Name<br>tion Statement to g                                             | et a PDF document of                                                                  | Progra<br>your enrollme                                   | m Retirement Per<br>Program<br>nts. Click Finish to co                                                                      | mplete the en | ck Printa          | able Page                                          | Confirmation Sta                                              | tement F      | <b>inish</b><br>to |
| ✓TIP Click Confirmal<br>leave the application. Benefit Selections                                                                                                    | Name<br>tion Statement to g                                             | et a PDF document of                                                                  | Progra<br>your enrollme                                   | m Retirement Per<br>Program<br>nts. Click Finish to co                                                                      | mplete the en | rollment proc      | able Page                                          | Confirmation Sta                                              | tement F      | <b>inish</b><br>to |
| ✓TIP Click Confirmation<br>leave the application. Benefit Selections                                                                                                 | Name<br>tion Statement to g                                             | et a PDF document of                                                                  | Progra<br>your enrollme                                   | m Retirement Per<br>Program<br>nts. Click Finish to co                                                                      | msion Bar     | ck Print:          | able Page                                          | Confirmation Sta                                              | you are ready | <b>inish</b><br>to |
| ✓TIP Click Confirmation<br>leave the application. Benefit Selections Plan                                                                                            | Name<br>tion Statement to g                                             | et a PDF document of<br>Option                                                        | Progra<br>your enrollmen<br>CC                            | m Retirement Per<br>Program<br>hts. Click Finish to co                                                                      | mplete the en | re-Tax Rate        | able Page<br>ess, then click<br>After-Tax Ra       | Confirmation Sta<br>the Logout link when<br>ate               | tement F      | <b>inish</b><br>to |
| <ul> <li>✓ TIP Click Confirmal<br/>leave the application.</li> <li>Benefit Selections</li> <li>Plan</li> <li>Pension - TIAA-CREF</li> </ul>                          | Name<br>tion Statement to g<br>Retirement Annuity                       | et a PDF document of<br>Option<br>Base Employee Contr                                 | Progra<br>your enrollmen<br>co<br>ibution 01              | m Retirement Per<br>Program<br>hts. Click Finish to co<br>Click Finish to co<br>Poverage Start Date<br>-Nov-2007            | mplete the en | rollment proc      | able Page<br>Ess, then click<br>After-Tax R:<br>0  | Confirmation Sta<br>the Logout link when<br>ate<br>.00        | tement F      | <b>inish</b><br>to |
| <ul> <li>✓ TIP Click Confirmal leave the application.</li> <li>Benefit Selections</li> <li>Plan</li> <li>Pension - TIAA-CREF</li> <li>Pension - TIAA-CREF</li> </ul> | Name<br>tion Statement to g<br>Retirement Annuity<br>Retirement Annuity | et a PDF document of<br><b>Option</b><br>Base Employee Contr<br>Additional Employee ( | Progra<br>your enrollmen<br>ibution 01<br>Contribution 01 | m Retirement Per<br>Program<br>hts. Click Finish to co<br>Click Finish to co<br>verage Start Date<br>-Nov-2007<br>-Nov-2007 | mplete the en | rollment processor | able Page<br>ess, then click<br>After-Tax R:<br>0. | Confirmation Sta<br>the Logout link when<br>ate<br>.00<br>.00 | tement f      | <b>inish</b><br>to |

9. When you click on 'Printable Page' you will get the page below which you can print for your records. Use the FILE window to select print options.

| File Ed    | lit View Favorites Tools F      | lelp                              |                            |              |                  |                      |                                         |
|------------|---------------------------------|-----------------------------------|----------------------------|--------------|------------------|----------------------|-----------------------------------------|
| $\square$  |                                 |                                   |                            |              |                  |                      |                                         |
| Cor        | nfirmation                      |                                   |                            |              |                  |                      |                                         |
| You        | r changes have been saved. To   | make additional changes, return   | to the Overview page an    | d repeat the | e process. Pleas | se print this page f | for your records.                       |
| Confirma   | ation Statement                 |                                   |                            |              |                  |                      |                                         |
|            |                                 | Name                              |                            |              |                  | Program <b>R</b>     | etirement Pension Program               |
| TIP CI     | ick Confirmation Statement to g | et a PDF document of your enrollr | nents. Click Finish to con | plete the e  | nrollment proce  | ess, then click the  | Logout link when you are ready to leave |
| the applic | cation.                         |                                   |                            |              |                  |                      |                                         |
| Benefit    | Selections                      |                                   |                            |              |                  |                      |                                         |
|            |                                 |                                   |                            |              |                  |                      |                                         |
| Plan       |                                 | Option                            | Coverage Start Date        | Coverage     | Pre-Tax Rate     | After-Tax Rate       |                                         |
| Pension -  | TIAA-CREF Retirement Annuity    | Base Employee Contribution        | 01-Nov-2007                |              | 1.00             | 0.00                 |                                         |
| Pension -  | TIAA-CREF Retirement Annuity    | Additional Employee Contribution  | 01-Nov-2007                |              | 5.00             | 0.00                 |                                         |
|            |                                 |                                   |                            | Total        | 6.00             | 0.00                 |                                         |

### 10. When you click on 'Confirmation Statement' you get the prompt below to OPEN or SAVE the PDF document.

| Benefits Enrollment Cu                                          | irrent Benefits                                                                                    |                                                                    |                                           |                                             |                                       |
|-----------------------------------------------------------------|----------------------------------------------------------------------------------------------------|--------------------------------------------------------------------|-------------------------------------------|---------------------------------------------|---------------------------------------|
| •—                                                              |                                                                                                    | 0                                                                  |                                           |                                             |                                       |
| Update Enrollm                                                  | ents Update B                                                                                      | Enrollments Additional Data                                        |                                           | Co                                          | onfirmation Statement                 |
| Confirmation 1. The Benefit Enrollment 2. Your changes have bee | Confirmation template is not active. Please ensu<br>n saved. To make additional changes, return to | ire that the template with templ<br>the Overview page and repeat t | ate code starting E<br>he process. Please | BENSSCNF is active<br>e print this page for | and not end dated.<br>r your records. |
| Confirmation Statement                                          |                                                                                                    |                                                                    |                                           |                                             |                                       |
| Name                                                            | Prog                                                                                               | ram Retirement Pension<br>Program                                  | Bac <u>k</u> Print                        | table Page Co                               | onfirmation Statement Finish          |
| ✓ TIP Click Confirmation S leave the application.               | tatement to get a PDF document of your enrolln                                                     | nents. Click Finish to complete th                                 | e enrollment proc                         | cess, then click the                        | Logout link when you are ready to     |
| Benefit Selections                                              |                                                                                                    |                                                                    |                                           |                                             |                                       |
|                                                                 |                                                                                                    |                                                                    |                                           |                                             |                                       |
| Plan                                                            | Option                                                                                             | Coverage Start Date Covera                                         | ge Pre-Tax Rate                           | e After-Tax Rate                            |                                       |
| Pension - TIAA-CREF Retire                                      | ement Annuity Base Employee Contribution                                                           | 01-Nov-2007                                                        | 1.00                                      | 0.00                                        |                                       |
| Pension - TIAA-CREF Retire                                      | ement Annuity Additional Employee Contribution                                                     | 01-Nov-2007                                                        | 5.00                                      | 0.00                                        |                                       |
|                                                                 |                                                                                                    | То                                                                 | tal 6.00                                  | 0.00                                        |                                       |

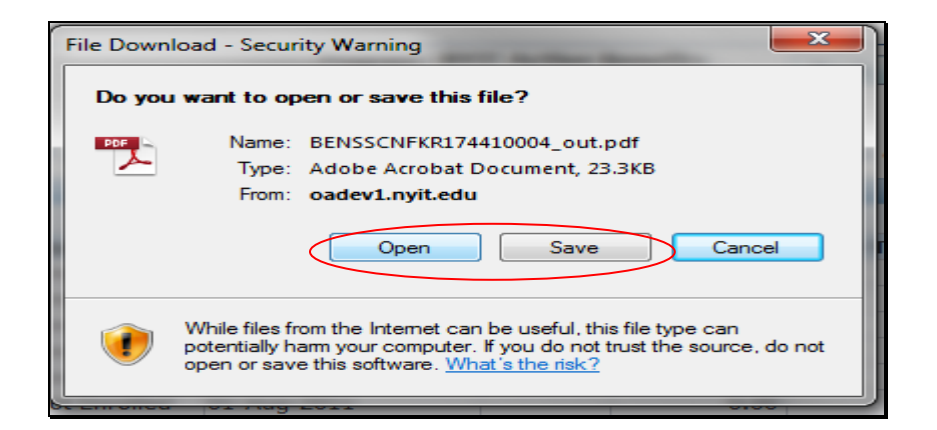

11. If you want to save the Confirmation to your computer for later access, choose 'Save'. If you choose 'Open', the PDF document, NYIT Benefits Confirmation & Summary, will appear – you can keep this statement for your records.

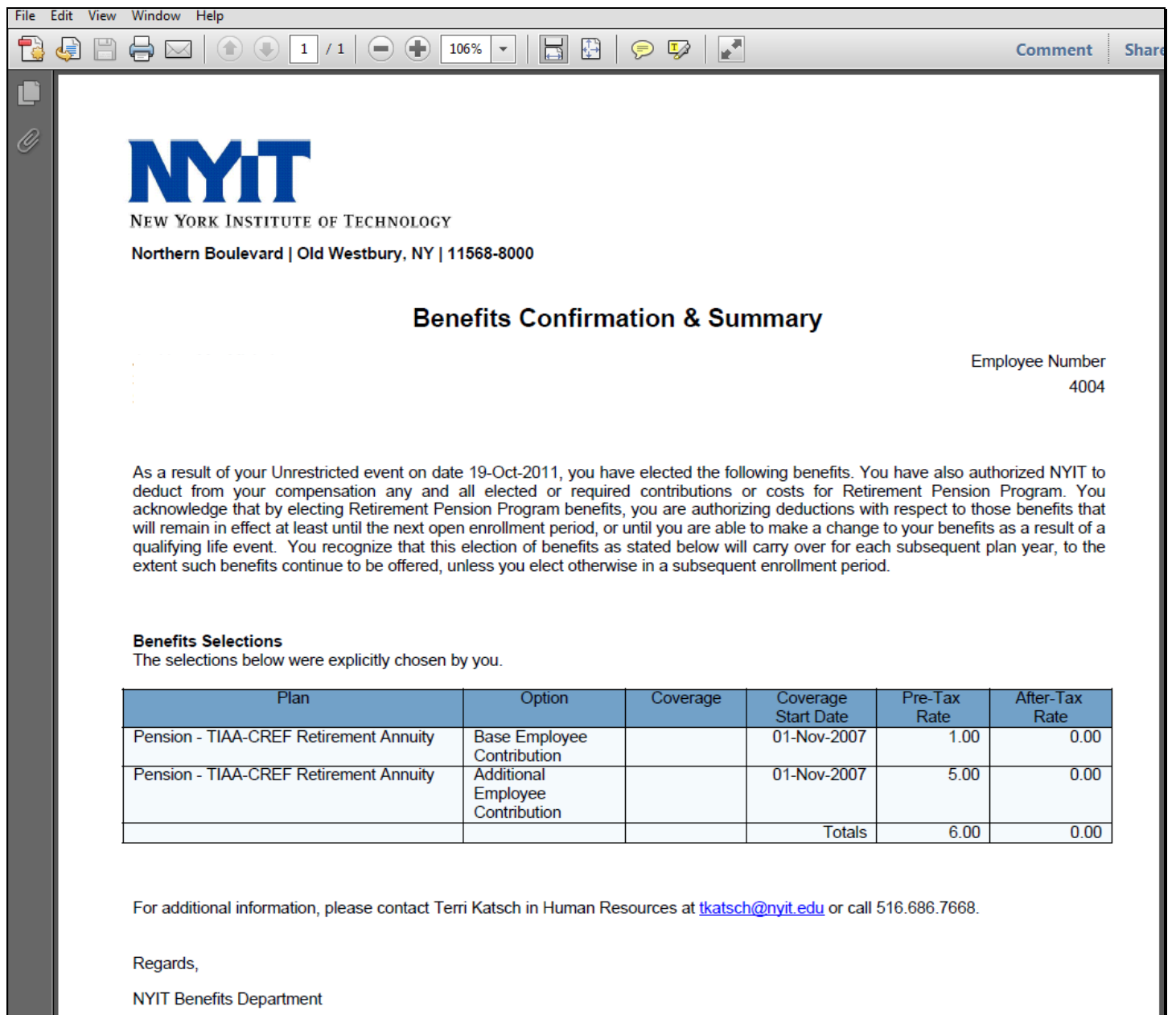

12. If you click 'Finish', you'll get a summary of your revised pension benefits. **Note:** that when you choose 'Finish' then click NEXT, you will be at the beginning of the process where you 'Change Program' or 'Update Benefits'– choosing this option will not allow you to create the 'Confirmation Statement' above.

| Benefits I | nrollment Current Benefit    | ts                               |                       |                  |                    |                |            |                |
|------------|------------------------------|----------------------------------|-----------------------|------------------|--------------------|----------------|------------|----------------|
| Benefit E  | nrollments                   |                                  |                       |                  |                    |                |            |                |
|            | Name                         |                                  | Program               | Retire<br>Progra | ment Pension<br>am | Chan           | ge Program | Update Benefit |
| Benefit    | Selections                   |                                  |                       | _                |                    |                |            |                |
| Plan       |                              | Option                           | Coverage Start Date C | overage          | Pre-Tax Rate       | After-Tax Rate |            |                |
| Pension -  | TIAA-CREF Retirement Annuity | Base Employee Contribution       | 01-Nov-2007           |                  | 1.00               | 0.00           |            |                |
| Pension -  | TIAA-CREF Retirement Annuity | Additional Employee Contribution | 01-Nov-2007           |                  | 5.00               | 0.00           |            |                |
|            |                              |                                  |                       | Total            | 6.00               | 0.00           |            |                |